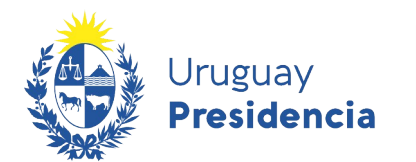

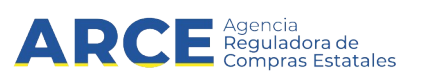

# Registro Único de Proveedores del Estado (RUPE) Guía para Gestores

### **INFORMACIÓN DE INTERÉS**

Última actualización: 22-12-2020

Nombre actual del archivo: RUPE Guía para gestores.odt

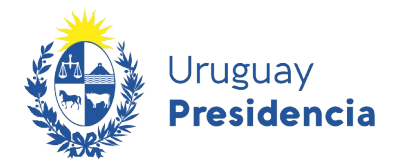

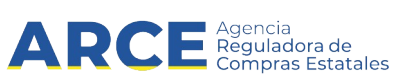

## Sumario

| 1 | Introducción                                 | .3   |
|---|----------------------------------------------|------|
| 2 | Control de Autenticación y Autorizaciones    | .4   |
|   | 2.1 Usuarios y Roles en RUPE                 | .4   |
| 3 | Gestión de Usuarios                          | .5   |
|   | 3.1 Descripción general                      | .5   |
|   | 3.2 Búsqueda de usuarios                     | .6   |
|   | 3.3 Descarga del reporte de usuarios         | .6   |
|   | 3.4 Agregar un nuevo usuario                 | .7   |
|   | 3.5 Edición de un usuario                    | . 10 |
|   | 3.6 Deshabilitación/Habilitación de usuarios | .10  |
| 4 | Los roles y sus atribuciones                 | . 12 |
|   | 4.1 Descripción de las funcionalidades       | .14  |

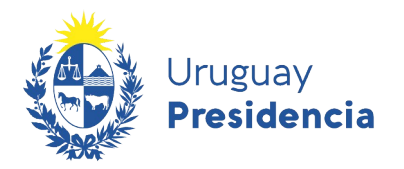

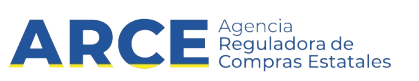

#### 1 Introducción

La presente guía está dirigida a usuarios gestores de las diferentes Unidades de Compra que utilizarán RUPE, los cuales tendrán rol de creadores de otros usuarios. El objetivo del presente documento es presentar una guía de uso para realizar tales funciones.

Para comprender esta guía se recomienda primero leer la Guía de Uso para Compradores.

Recuerde que usted será responsable por toda información que sea ingresada / modificada / borrada ya sea accidental o intencionalmente estando su usuario autenticado en el sistema. RUPE guarda registro de toda operación realizada en el sistema.

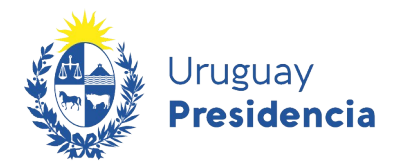

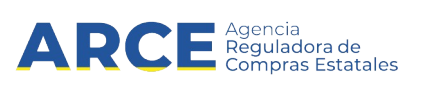

#### 2 Control de Autenticación y Autorizaciones

#### 2.1 Usuarios y Roles en RUPE

El RUPE provee funcionalidades para controlar el acceso a la aplicación. Este control está dado por:

- 1. Gestión de Usuarios (Los usuarios Gestores de las unidades de compra podrán listar, buscar, crear, editar, habilitar y deshabilitar usuarios)
- 2. Gestión de Roles (Los usuarios Gestores de las unidades de compra podrán asignar roles a usuarios, pero no podrán crear roles). La creación de roles corresponde a los administradores del sistema.

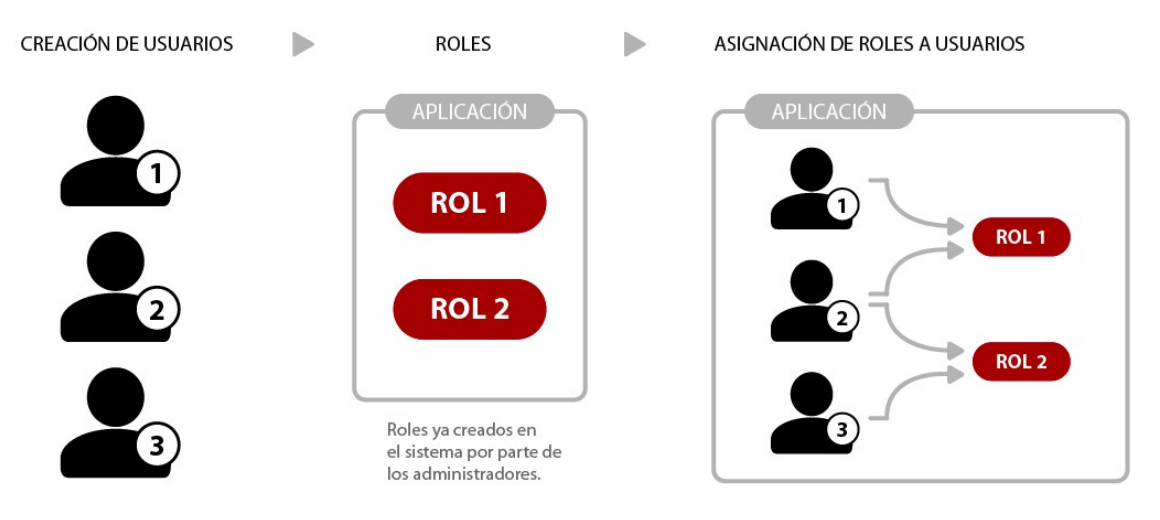

Figura 1: Esquema de usuarios y roles en RUPE

A los efectos del RUPE, un rol es un conjunto de operaciones del sistema. Este conjunto se identifica por un código y tiene asociado un nombre.

Cada uno de los usuarios del RUPE podrá tener asociado uno o más roles, que determinarán las operaciones que puede realizar sobre el sistema. En el caso de tener asociado más de un rol, las operaciones que puede realizar dicho usuario es el conjunto de todos los roles.

Cuando se asigna una operación a un rol, decimos que se le está *dando permiso* a ese rol sobre esa operación. En otras palabras, el usuario que tenga ese rol, *tendrá permiso* para acceder a dicha operación.

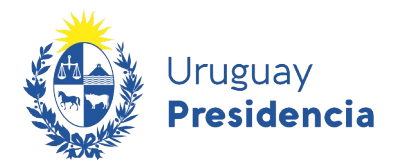

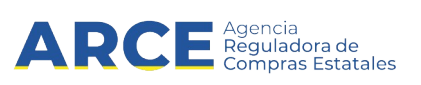

#### 3 Gestión de Usuarios

#### 3.1 Descripción general

Para acceder a la gestión de usuarios, seleccione la opción "Administración" en el menú principal y, a continuación, seleccione las opciones "Seguridad" y "Gestión de usuarios".

| Uruguay<br>Presidencia          | RCE Agencia<br>Reguladora de<br>Compras Estatales | REGISTRO ÚNICO DE PROVEEDORES DEL ESTADO |
|---------------------------------|---------------------------------------------------|------------------------------------------|
| I INICIO CONSULTAS              | ADMINISTRACIÓN                                    | MIGESTIÓN   INFORMACIÓN   AYUDA          |
|                                 | CONFIGURACIÓN DEL RUPE                            |                                          |
| Bienvenido al RUPE              | CARGA DE ARCHIVOS                                 |                                          |
|                                 | NOTICIAS                                          |                                          |
| NOTICIAS GENERALES              | AYUDA                                             |                                          |
| No hav resultados para mostrar. | SEGURIDAD                                         | GESTIÓN DE USUARIOS                      |
|                                 | LOG AUDITORÍA                                     | GESTIÓN DE USUARIOS DE TIPO SISTEMA      |
|                                 | GESTIÓN DE VALORES                                | GESTIÓN DE ROLES                         |
| NOTICIAS SOBRE PROCEDIMIENTOS   | COMPARACIÓN BASE DE DATOS                         | GESTIÓN DE OPERACIONES                   |
|                                 | NOVEDADES DGI                                     | POLÍTICA DE CONTRASEÑAS                  |
| No hay resultados para mostrar. | ACTUALIZAR CATALOGO                               | VERIFICAR INTEGRIDAD                     |
|                                 | DATOS ESTADÍSTICOS                                |                                          |
|                                 | REENVÍO NOVEDADES                                 |                                          |
|                                 | PROCESOS DE PROVEEDORES                           |                                          |

Se desplegará una página como la que se muestra a continuación.

Gestión de Usuarios

| BÚSQUEDA                |              |       |                    |                  |               |          |  |
|-------------------------|--------------|-------|--------------------|------------------|---------------|----------|--|
| Primer nombre:          |              |       |                    | Primer apellido: |               |          |  |
| Inciso                  | -Seleccio    | onar— | ~                  | Unidad Ejecutora | —Seleccionar- | - •      |  |
| Código de usuario:      |              |       |                    | Rol              | -Seleccionar- | - •      |  |
|                         |              |       |                    |                  | 🔍 Buscar      | Limpiar  |  |
| RESULTADO DE LA BU      | ĴSQUEDA      |       |                    |                  |               |          |  |
| Opciones de exportaciór |              |       |                    |                  |               |          |  |
| Código                  | Nombre       | Tipo  | Correo Electrónico |                  | Habilitado    | Teléfono |  |
| No hay resultados pa    | ara mostrar. |       |                    |                  |               |          |  |

5

🕂 Agregar Usuario

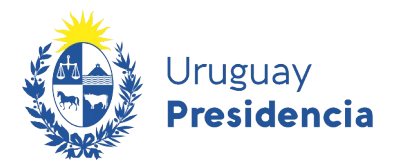

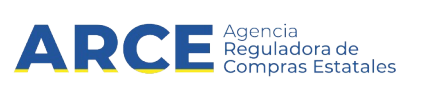

#### 3.2 Búsqueda de usuarios

Usted puede buscar usuarios creados en el sistema por los siguientes criterios:

| Primer nombre     | Primer nombre del usuario                                                            |
|-------------------|--------------------------------------------------------------------------------------|
| Primer apellido   | Primer apellido del usuario                                                          |
| Inciso            | Inciso al que pertenece el usuario                                                   |
| Unidad ejecutora  | Unidad ejecutora específica en el inciso, a la que pertenece el usuario              |
| Código de usuario | Código de usuario asignado (número del documento de identidad sin puntos ni guiones) |
| Rol               | Rol que tiene el usuario                                                             |

Para efectuar la búsqueda, haga clic sobre el botón azul **Buscar**.Si ingresa más de un criterio de búsqueda (por ejemplo, el primer nombre y un inciso), se desplegarán todos los usuarios que satisfagan todas las condiciones.

| DE LA BÚSQUEDA              |                                                                      |                                                                                                    |                                                                                                    |                                                                                                    |                                                                                                    |                                                                                                    |
|-----------------------------|----------------------------------------------------------------------|----------------------------------------------------------------------------------------------------|----------------------------------------------------------------------------------------------------|----------------------------------------------------------------------------------------------------|----------------------------------------------------------------------------------------------------|----------------------------------------------------------------------------------------------------|
|                             |                                                                      |                                                                                                    |                                                                                                    |                                                                                                    |                                                                                                    |                                                                                                    |
| portación 📃                 |                                                                      |                                                                                                    |                                                                                                    |                                                                                                    |                                                                                                    |                                                                                                    |
|                             |                                                                      |                                                                                                    |                                                                                                    |                                                                                                    |                                                                                                    |                                                                                                    |
|                             | Página 1 / 1 (1 usu                                                  | arios)                                                                                                    |                                                                                                    |                                                                                                    |                                                                                                    |                                                                                                    |
|                             |                                                                      | P 1                                                                                                    |                                                                                                    |                                                                                                    |                                                                                                    |                                                                                                    |
| Nombre                      | Tipo                                                                 | Correo Electrónico                                                                                                    | Habilitado                                                                                                    | Teléfono                                                                                                    |                                                                                                    |                                                                                                    |
| MATIAS PRIMAPELLIDODEMATIAS | Funcionario de Punto de Atención                                     | alzerarezo@adinet.com.uy                                                                                                   |                                                                                                    | 23232323                                                                                                    | 1                                                                                                    | E                                                                                                    |
|                             | DE LA BÚSQUEDA<br>portación<br>Nombre<br>MATIAS PRIMAPELLIDODEMATIAS | DE LA BÚSQUEDA portación Página 1 / 1 (1 usu N () Nombre Tipo MATIAS PRIMAPELLIDODEMATIAS Funcionario de Punto de Atención | DE LA BÚSQUEDA         oportación         Página 1 / 1 (1 usuarios)         K @ @ P >> X         Nombre       Tipo         MATIAS PRIMAPELLIDODEMATIAS       Funcionario de Punto de Atención | DE LA BÚSQUEDA         portación         Página 1 / 1 (1 usuarios)         Nombre       Tipo         MATIAS PRIMAPELLIDODEMATIAS       Funcionario de Punto de Atención | DE LA BÚSQUEDA         portación       Página 1 / 1 (1 usuarios)         Nembre       Tipo       Correo Electrónico       Habilitado       Teléfono         MATIAS PRIMAPELLIDODEMATIAS       Funcionario de Punto de Atención       alzerarezo@adinet.com.uy       0       23232323 | DE LA BÚSQUEDA         portación       Página 1 / 1 (1 usuarios)         Nambre       Tipo       Correo Electrónico       Habilitado       Teléfono         MATIAS PRIMAPELLIDODE MATIAS       Funcionario de Punto de Atención       alzerarezo@adinet.com.uy       0       23232323       2 |

Figura 2: Gestión de Usuarios - Parte 2

#### 3.3 Descarga del reporte de usuarios

Luego de realizada la búsqueda deseada el sistema permite descargar dicho reporte en un archivo csv.

Para ello haga clic en la casilla de Opciones de exportación y luego descargue el archivo haciendo clic sobre Descargar en formato CSV

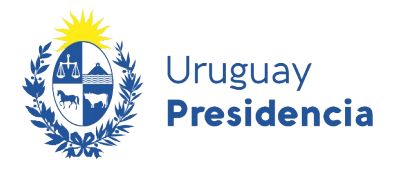

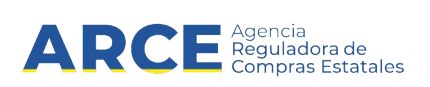

| _ | RESULTADO      | DE LA BÚSQUEDA                |                                    |                      |            |           |   |   |
|---|----------------|-------------------------------|------------------------------------|----------------------|------------|-----------|---|---|
|   | Opciones de ex | portación 🗸                   |                                    |                      |            |           |   |   |
| C | 🛓 Descarga     | ir en formato CSV             |                                    |                      |            |           |   |   |
|   |                |                               | Página 1 / 1 (2 usuario<br>🙌 📢 🌗 🍺 | วร)<br>พ             |            |           |   |   |
|   | Código         | Nombre                        | Tipo                               | Correo Electrónico   | Habilitado | Teléfono  |   |   |
|   | 55558228       | ANTONIO PRIMAPELLIDODEANTONIO | Funcionario de Punto de Atención   | gustavo@sofis.com.uy | <b>V</b>   | 24546465  | 1 | Ē |
|   | 55625928       | ANTONIO PRIMAPELLIDODEANTONIO | Funcionario de Punto de Atención   | gustavo@sofis.com.uy |            | 993939393 | 1 | E |

#### 3.4 Agregar un nuevo usuario

Para agregar un nuevo usuario, haga clic sobre el botón "Agregar usuario" de página de Gestión de usuarios.

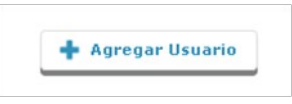

Se desplegará una ventana emergente como la que se muestra en la siguiente figura:

|          | Usuarios                                                                                                    | 3     |
|----------|----------------------------------------------------------------------------------------------------|-------|
| nbre:    | Ingrese el número de documento de identidad del usuario. A continuación, haga clic sobre el botón Busca<br>El sistema determinará si ya existe un usuario con ese código.<br>En caso contrario, se obtendrán los datos desde la D.N.I.C. y usted deberá completar los demás datos. |       |
|          | Identificación(*)                                                                                                    |       |
| usuario: |                                                                                                    | npiar |

Ingrese el número del documento de identidad de la persona, sin puntos ni guiones, incluyendo el dígito de verificación. Por ejemplo, si el número de documento es 1.234.567-8, ingrese 12345678. A continuación, haga clic sobre el botón azul **Buscar**.

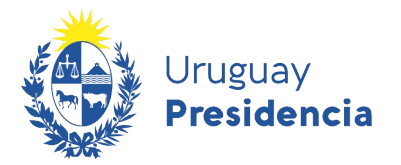

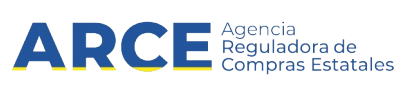

El RUPE consultará a Dirección Nacional de Identificación Civil los datos asociados a dicho documento. En caso que sean correctos, desplegará el formulario que se muestra a continuación para completar los demás datos.

| Isuarios                                 |                                 |                     |                     | ×        |
|------------------------------------------|---------------------------------|---------------------|---------------------|----------|
| Identificación(*) 257<br>Datos generales | 91028<br>Roles                  |                     |                     |          |
| Tipo de usuario:(*)                      | Funcionario de Punto de Atenc 🗸 |                     |                     |          |
| Inciso(*)                                | -Seleccionar-                   | Unidad Ejecutora(*) | -Seleccionar-       | ~        |
| Primer nombre:(*)                        | ALEXIS                          | Segundo nombre:     |                     |          |
| Primer apellido:(*)                      | PRIMAPELLIDOdeALEXIS            | Segundo apellido:   | SEGAPELLIDODEALEXIS |          |
| Correo electrónico(*)                    |                                 | Confirmación(*)     |                     |          |
| Teléfono(*)                              |                                 | Habilitado          |                     |          |
|                                          |                                 |                     | 📙 Guardar           | Cancelar |

La información a agregar es la siguiente:

| Dato                  | Descripción                                                                                                    |
|-----------------------|----------------------------------------------------------------------------------------------------|
| Tipo de usuario       | El tipo de usuario puede ser:                                                                                                    |
|                       | a) Funcionario de Punto de Atención                                                                                                    |
|                       | b) Funcionario de la ARCE                                                                                                    |
| Correo<br>Electrónico | Correo electrónico para comunicación desde el RUPE. A este correo se enviará, por ejemplo, la contraseña.                                                                           |
| Teléfono              | Número de teléfono.                                                                                                    |
| Habilitación          | Marque la casilla de verificación correspondiente para indicar<br>si el usuario está habilitado (casilla marcada) o deshabilitado<br>(casilla desmarcada) para ingresar al sistema. |

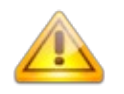

**Nota**: Si el tipo de usuario es "Funcionario de punto de atención", también debe ingresar el inciso y la unidad ejecutora a la que pertenece.

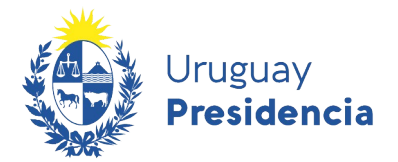

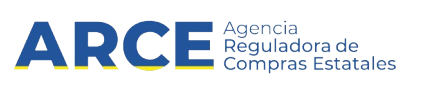

Luego de ingresar los datos generales del usuarios se deberán seleccionar los roles que se le van a asignar.

Para ello deberá cambiar a la solapa "Roles". Se muestra la siguiente pantalla donde puede asignar y desasignar las operaciones correspondientes al / los roles que el usuario posee, haciendo clic en los botones **Asignar** y **Desasignar**.

| uarios            |                                                                                                    |  |
|-------------------|----------------------------------------------------------------------------------------------------|--|
| Identificación(*) | 5791028                                                                                                    |  |
| Datos generales   | Roles                                                                                                    |  |
| Roles disponibles | HECHOS RELEVANTES<br>ROL DE TEST<br>ACTIVAR<br>VALIDADOR<br>VISIBLE 01<br>NO VISIBLE 01<br>VERIFICADOR<br>GESTOR<br>CONSULTAR<br>PROVEEDOR<br>ADMINISTRADOR |  |
| Roles asignados   | Asignar Desasignar                                                                                                    |  |
|                   | 💾 Guardar                                                                                                    |  |

Para finalizar haga clic en el botón **Guardar**, si hubo algún error el sistema se lo informará. Por ejemplo si no puso el número de teléfono aparecerá el siguiente mensaje de error.

No se ha seleccionado el teléfono

**Importante:** recuerde que todos los usuarios deben tener rol consulta, además del rol que coresponda.

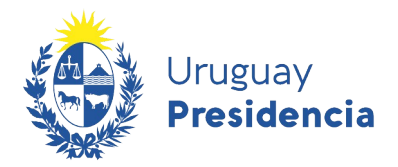

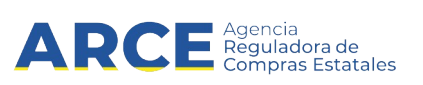

#### 3.5 Edición de un usuario

Para modificar los datos de un usuario, realice la búsqueda y haga clic sobre el botón "Editar datos del usuario".

| ociones de e | xportación 📃                     |                                     |                                 |            |          |   |   |
|--------------|----------------------------------|-------------------------------------|---------------------------------|------------|----------|---|---|
| of 2         |                                  | Página '                            | 1/1 (15 usuarios)               |            | ~        |   |   |
| Código       | Nombre                           | Tipo                                | Correo Electrónico              | Habilitado | Teléfono |   |   |
| 55558228     | ANTONIO<br>PRIMAPELLIDODEANTONIO | Funcionario de Punto de<br>Atención | alvaro.aspiroz@acce.gub.uy      | *          | 24546465 | 1 | Ð |
|              |                                  |                                     |                                 | -          | 122      |   |   |
| 55269586     | ANTONIO<br>PRIMAPELLIDODEANTONIO | Atención                            | capacitacioncompras@acce.gub.uy | 1          | 125      |   |   |

Se desplegará la ficha del usuario como se muestra en la figura:

| Identificación(*) 257  | 91028                           |                      |                     |          |
|------------------------|---------------------------------|----------------------|---------------------|----------|
| Datos generales        | Roles                           |                      |                     |          |
| Tipo de usuario:(*)    | Funcionario de Punto de Atenc 🗸 |                      |                     |          |
| Inciso(*)              | -Seleccionar-                   | Unidad Ejecutora(**) | -Seleccionar-       | ~        |
| Primer nombre:(**)     | ALEXIS                          | Segundo nombre:      |                     |          |
| Primer apellido:(**)   | PRIMAPELLIDOdeALEXIS            | Segundo apellido:    | SEGAPELLIDODEALEXIS |          |
| Correo electrónico(**) |                                 | Confirmación(*)      |                     |          |
| Teléfono(*)            |                                 | Habilitado           |                     |          |
|                        |                                 |                      | 📙 Guardar           | Cancelar |

#### 3.6 Deshabilitación/Habilitación de usuarios

Esta opción permite habilitar o deshabilitar a un usuario. Un usuario deshabilitado no puede ingresar al sistema. Los usuarios del sistema no pueden eliminarse.

Para ello, edite el usuario, desmarque la casilla de verificación correspondiente y guarde los datos.

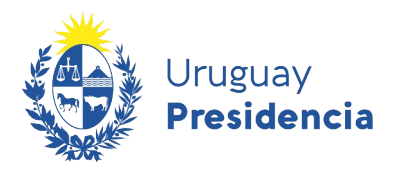

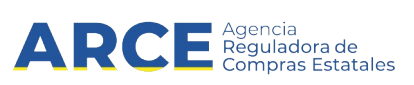

| E        |                                     |                                   |                     | Bienvenido ADMIN - Adr     | ninistrador General |
|----------|-------------------------------------|-----------------------------------|---------------------|----------------------------|---------------------|
| Primer r | Usuarios                            |                                   |                     |                            | ×                   |
| nciso    | Identificación(*) 555               | 58228                             |                     |                            |                     |
| Código   | Datos generales                     | Roles                             |                     |                            |                     |
|          | Tipo de usuario:(*)                 | Funcionario de Punto de Atenci 🔻  |                     |                            |                     |
|          | Inciso(")                           | 03 - Ministerio de Defensa Naci 🔻 | Unidad Ejecutora(*) | 001 - DIRECCIÓN GENERAL D  | •                   |
| esult#   | Primer nombre:(*)                   | ANTONIO                           | Segundo nombre:     | MIGUEL                     |                     |
| iones d  | Primer apellido:(*)                 | PRIMAPELLIDODEANTONIO             | Segundo apellido:   | SEGAPELLIDODEANTONIO       |                     |
|          | Correo electrónico <mark>(*)</mark> | alvaro.aspiroz@acce.gub.uy        | Confirmación(*)     | alvaro.aspiroz@acce.gub.uy |                     |
| ódigo    | Teléfono(*)                         | 24546465                          | Habilitado          |                            |                     |
| 555822   |                                     |                                   |                     | 🗎 Guardar                  | Cancelar            |
| 526958   |                                     |                                   |                     |                            |                     |
| 065992   |                                     |                                   |                     |                            |                     |

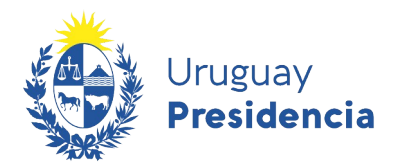

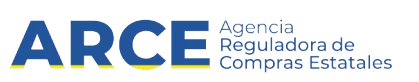

#### 4 Los roles y sus atribuciones

El gestor estará encargado de crear los usuarios de su unidad o inciso (según le corresponda), y asignarles roles. Para ello es indispensable que conozca cuales son los roles disponibles y sus atribuciones.

| Rol         | Funcionalidades                                                                                                    | Observaciones                                                                                                    |
|-------------|----------------------------------------------------------------------------------------------------|----------------------------------------------------------------------------------------------------|
| Consultar   | <ul> <li>Consultar proveedores,<br/>visualizando todos los datos de<br/>cada uno y no pudiendo realizar<br/>ninguna modificación sobre ellos</li> <li>Consultar deudores alimentarios</li> <li>Consultar vencimientos del<br/>certificado Ley 16.074 del Banco<br/>de Seguros del Estado, DGI, BPS,<br/>DINAPYME, MTOP, CJPPU y/o<br/>CNSS.</li> <li>Consultar adjudicaciones de un<br/>proveedor</li> </ul> | Este rol corresponde a<br>los funcionarios de las<br>unidades de compra<br>que deberán tener<br>acceso a la<br>documentación de los<br>oferentes.                                       |
| Gestor      | <ul> <li>Crear usuarios y asignarle roles</li> <li>Editar información de usuarios</li> <li>Habilitar y deshabilitar usuarios</li> </ul>                                                                                                    | El gestor será el<br>encargado de crear los<br>usuarios RUPE de su<br>unidad o inciso (según<br>le corresponda),<br>asignándoles las<br>funciones de<br>verificador, validador,<br>etc. |
| Verificador | <ul> <li>Funcionalidades correspondientes<br/>al rol "Consultar", más:</li> <li>Verificar documentos (copia fiel)</li> <li>Verificar datos de vencimiento de<br/>la CJPPU</li> <li>Cambio de correo electrónico</li> </ul>                                                                                                    |                                                                                                    |
| Validador   | <ul> <li>Funcionalidades correspondientes<br/>al rol "Consultar", más:</li> <li>Validación del tipo de entidad</li> <li>Validación de documentos</li> <li>Validación de datos de<br/>representantes</li> <li>Validación de datos de cuentas<br/>bancarias</li> <li>Baja voluntaria de un proveedor</li> <li>Reinscripción de un proveedor</li> </ul>                                                         | El rol de Validador sólo<br>lo podrán tener<br>escribanos públicos.                                                                                                    |
| Hechos      | Funcionalidades correspondientes                                                                                                    |                                                                                                    |

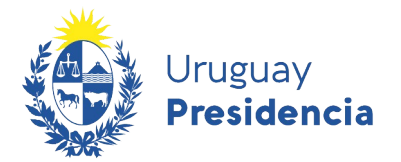

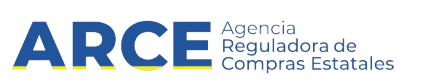

| Relevantes | al rol "Consultar", más:                    |  |
|------------|---------------------------------------------|--|
|            | <ul> <li>Registrar sanciones</li> </ul>     |  |
|            | <ul> <li>Registrar cumplimientos</li> </ul> |  |
| Activar    | Funcionalidades correspondientes            |  |
|            | al rol "Consultar", más:                    |  |
|            | <ul> <li>Activar a un proveedor</li> </ul>  |  |

**Importante:** Cuando en la descripción de los roles se indica "Funcionalidades correspondientes a ....", significa que para que el usuario que tiene ese rol tenga disponibles esas operaciones, se le deberá asignar también ese rol. A modo de ejemplo, en el rol "Verificador" se indica que debe tener las funcionalidades correspondientes al rol "Consultar". Por lo tanto, para que un usuario tenga las operaciones de verificador o validador, **deberá tener asignado además el rol "Consultar"**.

**Importante:** RUPE guarda registro de toda operación realizada en el Sistema. Por lo tanto, al autentificarse<sup>1</sup>, cada usuario será responsable por toda información que sea ingresada, modificada o borrada por él.

1 Autenticarse implica ingresar al sistema con su usuario y contraseña

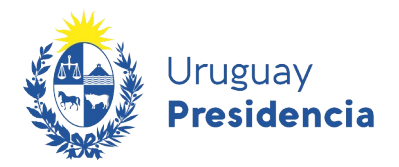

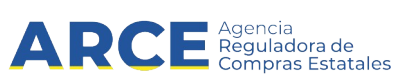

#### 4.1 Descripción de las funcionalidades

| Funcionalidad                  | Descripción                                          |
|--------------------------------|------------------------------------------------------|
| Consultar proveedores,         | Esta funcionalidad permite realizar consultas de     |
| visualizando todos los datos   | proveedores en el registro por número de             |
| de cada uno y no pudiendo      | identificación, por denominación social y por        |
| realizar ninguna modificación  | productos. Para cada uno de ellos permite visualizar |
| sobre ellos                    | todos los datos del proveedor.                       |
| Consultar deudores             | Realizar consultas por nombres, apellidos y por      |
| alimentarios                   | número de documento del registro de Deudores         |
|                                | Alimentarios provisto por la Dirección General de    |
|                                | Registros.                                           |
| Consultar vencimientos del     | Realizar consultas por numero de RUT sobre el        |
| certificado Ley 16.074 del     | registro de certificados provistos por el proveedor  |
| Banco de Seguros del Estado,   | cuando correspondan.                                 |
| DGI, BPS, DINAPYME,            |                                                      |
| MITOP, CJPPU y/o CNSS.         | Concultor los adjudicesiones registrados en al       |
|                                | SICE para ando provendor                             |
| Verificer decumentes (conic    | Side para cada proveedor.                            |
|                                | realizado la verificación de un decumente cargado    |
|                                | en el sistema respecto al original presentado por    |
|                                | el proveedor                                         |
| Verificar datos de cuentas     | Los datos de la cuenta bancaria son cargados por     |
| bancarias                      | el proveedor y deben ser verificados según la        |
|                                | documentación presentada por un funcionario          |
|                                | público. Luego un escribano validador realiza la     |
|                                | validación de los mismos.                            |
| Verificar datos de vencimiento | La fecha de vencimiento del certificado emitido por  |
| de la CJPPU                    | la CJPPU es ingresada por el proveedor y deben       |
|                                | ser verificada según la documentación presentada y   |
|                                | verificada por un funcionario público. Esta          |
|                                | funcionalidad permite indicar que se ha realizado    |
|                                | esta verificación.                                   |
| Cambio de correo electrónico   | Cuando un proveedor no tiene acceso a la casilla     |
|                                | de correo electrónico con que está registrado en     |
|                                | el RUPE debe realizar el cambio de la misma en       |
|                                | forma presencial. Este dato es cambiado por un       |
|                                | funcionario público según la documentación           |
|                                | presentada. Esta funcionalidad corresponde a         |
|                                | este procedimiento.                                  |
| Baja voluntaria de un          | Si un proveedor desea darse de baja del registro de  |
| proveedor                      | proveedores en forma voluntaria, debe realizar un    |
|                                | de este trémite en el DUDE y el combie del sete de   |
|                                | de este tramite en el RUPE y el cambio del estado    |
|                                | correspondiente.                                     |

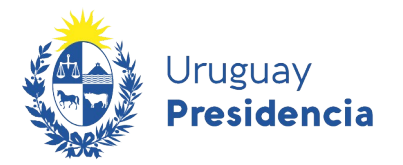

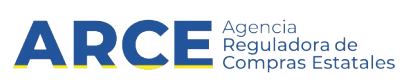

| Funcionalidad                                  | Descripción                                                                                                    |
|------------------------------------------------|----------------------------------------------------------------------------------------------------|
| Reinscripción en el RUPE                       | Esta funcionalidad corresponde a la reinscripción de un proveedor dado de baja en forma voluntaria.                                                                                                    |
| Registrar sanciones                            | Esta funcionalidad corresponde al registro en el RUPE de una sanción de un proveedor.                                                                                                    |
| Registrar cumplimientos                        | Esta funcionalidad corresponde al registro de un<br>cumplimiento por parte de un proveedor según<br>una compra realizada.                                                                                                    |
| Validación de documentos                       | Esta funcionalidad permite validar documentos<br>cargados por el proveedor                                                                                                    |
| Validación de datos                            | Los datos de los representantes e integrantes de<br>la empresa son cargados por el proveedor y son<br>validados por un Escribano autorizado para ello.<br>También se valida el dato de tipo de entidad y<br>cuenta bancaria.<br>Esta funcionalidad corresponde a la validación de<br>estos datos en el RUPE. |
| Carga de datos de representación del proveedor | En el RUPE se registra información respecto a la<br>forma de representación de la sociedad (firmas<br>conjuntas, indistinta, etc.)                                                                                                    |
| Activar a un proveedor                         | Esta funcionalidad corresponde al cambio de<br>estado del proveedor de "En ingreso" a "Activo"<br>después de realizar las verificaciones y<br>validaciones de los documentos y datos cargados<br>en el RUPE.                                                                                                 |
| Crear usuarios y asignarle roles               | Crear nuevos usuarios de acceso a RUPE para<br>los funcionarios de las unidades de compra y<br>asignarles o quitarles roles.                                                                                                    |
| Editar información de usuarios                 | Editar el tipo de usuario, el correo electrónico, el teléfono, inciso o la unidad ejecutora.                                                                                                    |
| Habilitar y deshabilitar<br>usuarios           | Se refiere a quitar(deshabilitar) u otorgar(habilitar) el acceso al sistema.                                                                                                    |